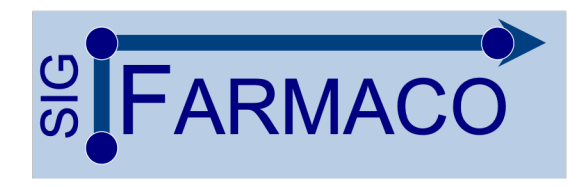

#### AGENDA 2023 SIG Farmaco - Farmacologia e Terapêutica \*Moderador \*\*Responsável SIG

Uma iniciativa para uso da estrutura de vídeo e web-conferências da Rede Universitária de Telemedicina (RUTE-MCT) para reduzir as distâncias geográficas e integrar ações em ensino e pesquisa em Farmacologia e Terapêutica no Brasil e em cooperação internacional

| DATA  | HORA            | ΤΕΜΑ                                                                                                    | Moderador/Coord. SIG                                                  | PALESTRANTE(S)                                                                            |
|-------|-----------------|----------------------------------------------------------------------------------------------------|-----------------------------------------------------------------------|-------------------------------------------------------------------------------------------|
| 15/02 | 9h00 -<br>10h30 | Academic Resources in Pharmacology for<br>Medical Students: Role of the BPS<br>Education Program for Educator<br>Community | *Soraia Costa, USP<br>** Maria Christina W. Avellar, Unifesp-EPM      | Lee Page and Marcus Hughes<br>British Society of Pharmacology<br>(BPS) <b>(EM INGLÊS)</b> |
| 15/03 | 9h00 -<br>10h30 | Toxicologia dos Contaminantes Aquáticos<br>Emergentes e Uso da Fitorremediação para<br>Descontaminação da Água             | *Maria Christina W. Avellar, Unifesp-EPM<br>** Paulo C. Ghedini , UFG | Helena Cristina S. Assis, UFPR                                                            |
| 19/04 | 9h00 -<br>10h30 | New Approaches of Pruritus Therapies in<br>Liver Diseases                                                                  | * Alexandra Occo, UFPR<br>** Rosely Godinho, Unifesp-EPM              | Andreas Krammer, MD, PhD,<br>University Hospital Zürich<br>(EM INGLÊS)                    |
| 17/05 | 9h00 -<br>10h30 | Importância da Farmacocinética no<br>Processo de Descoberta de Fármacos                                                    | */** Francois Noël, UFRJ                                              | Sandra Elisa Haas, UNIPAMPA                                                               |
| 21/06 | 9h00 -<br>10h30 | Sistema de Liberação de Fármacos                                                                                           | * Luciene Bruno Vieira, UFMG<br>**Emiliano Barreto (UFAL)             | Frederic Frezar, UFMG                                                                     |
| 19/07 | 9h00 -<br>10h30 | Estudos Pré-Clínicos na Busca de Inovações<br>para Doenças Ulcerosas Pépticas                                              | *Walter Antonio Roman Jr<br>** Paulo C. Ghedini, UFG                  | Luisa Mota da Silva, UNIVALI                                                              |
| 16/08 | 9h00 -<br>10h30 | Neurociências – Ciência e Arte                                                                                             | *Maria Christina W. Avellar, Unifesp-EPM<br>** François G. Noël, UFRJ | Norberto Garcia Cairasco, USP-RP                                                          |
| 20/09 | 9h00 -<br>10h30 | Interação Fármaco-Receptor                                                                                                 | *Edilson Dantas da Silva, UFRN<br>** Rosely O. Godinho, Unifesp-EPM   | Jonas Ivan Nobre Oliveira, UFRN                                                           |
| 18/10 | 9h00 -<br>10h30 | A confirmar                                                                                                    | A confirmar                                                           | A confirmar                                                                               |
| 22/11 | 9h00 -<br>10h30 | Prospecção de Quimioterápicos<br>Antitumorais com Alto Potencial<br>Translacional                                          | *Flavia Almeida Santos, UFC<br>** Emiliano Barreto, UFAL              | Diego Wilke - UFC                                                                         |
| 13/12 | 9h00 -<br>10h30 | Avaliação de 2023 e Agenda 2024                                                                                            | Maria Christina W. Avellar, Unifesp-EPM<br>Emiliano Barreto (UFAL)    | Grupo SIG-Farmaco                                                                         |

https://rcc.rnp.br

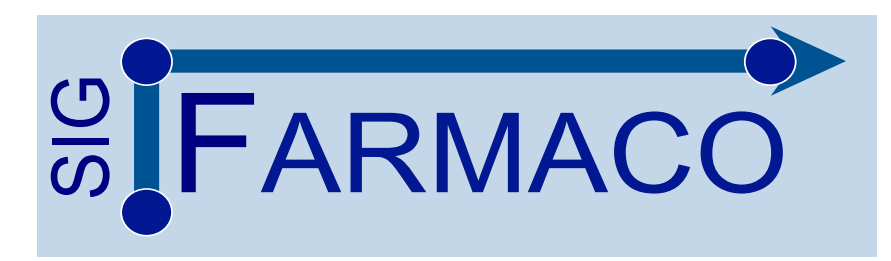

Prezados Membros do SIG Farmacologia e Terapêutica,

Seguem as instruções técnicas para conexão na próxima webconferência:

**Data:** Quarta-feira, 15 de Fevereiro de 2023; **Hora:** 09h às 10h30 de Brasília (Conexão às 08h30 para testes e ajustes de WC);

Endereço da Reunião: https://rcc.rnp.br/aovivo

OBS: Necessário Cadastrar-se ou Fazer Login no Portal RCC para acessar a reunião. No menu "Login" utilize as opções: "Esqueceu sua Senha?" "Cadastre-se" ou "CAFe" para fazer seu acesso.

Problemas de Conexão ou Suporte em Webconferência (todos os dias, 24h por dia):

Contate o Service Desk RNP no 0800-722-0216 (Telefone/WhatsApp)

Ou <u>atendimento@rnp.br</u>

# **INSTRUÇÕES PARA PARTICIPAR: SIG FARMACO**

## Passo 1. Acesse: https://rcc.rnp.br

### Passo 2. Clique em Login

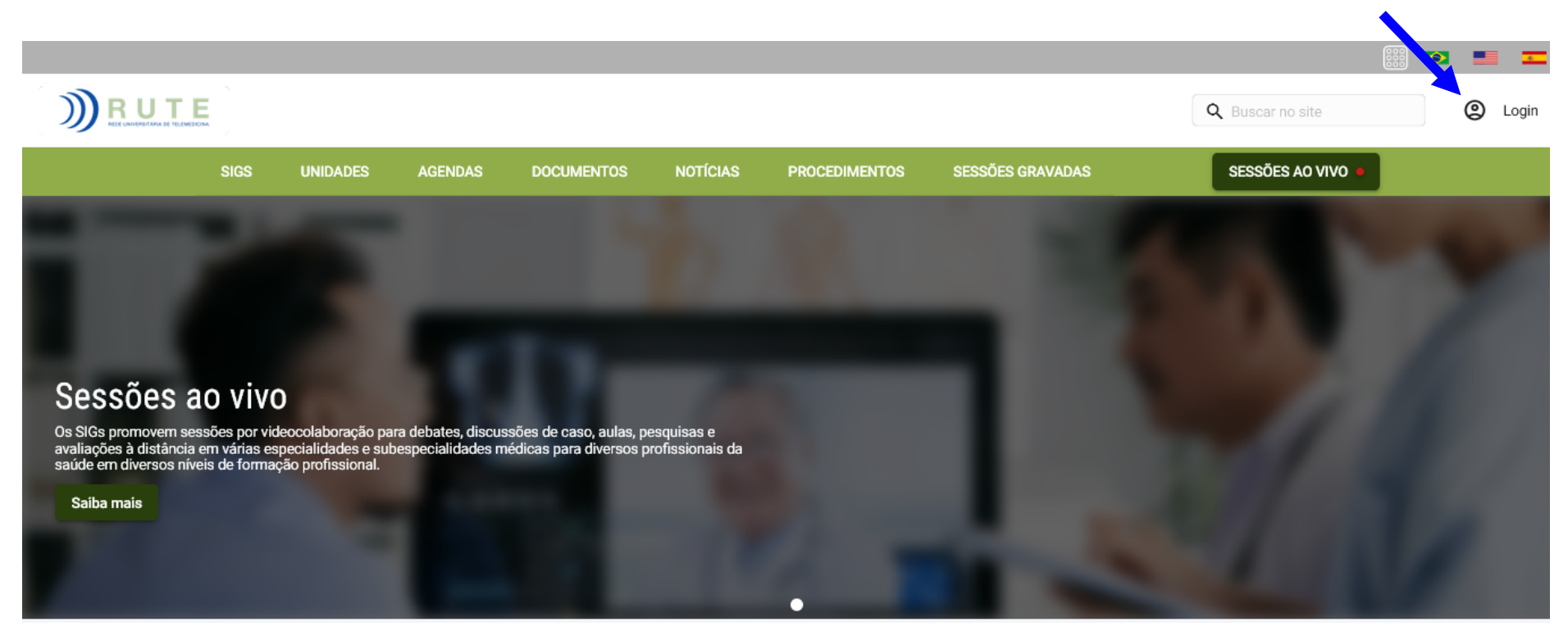

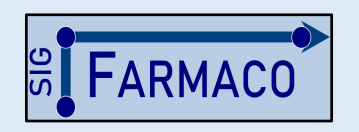

**Grupo Coordenador**: Maria C. W. Avellar (Unifesp-EPM) Emiliano Barreto (UFAL) Rosely O. Godinho (Unifesp-EPM) François Noël (UFRJ) Paulo Ghedini (UFG) **E-mail**: sigfarmaco@gmail.com Acesso a Informações e Sessões Gravadas: http://www.sbfte.org.br/sigfarmaco

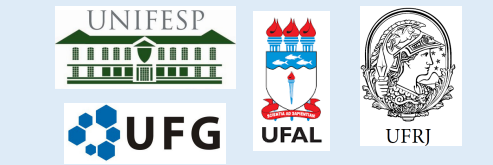

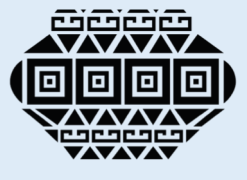

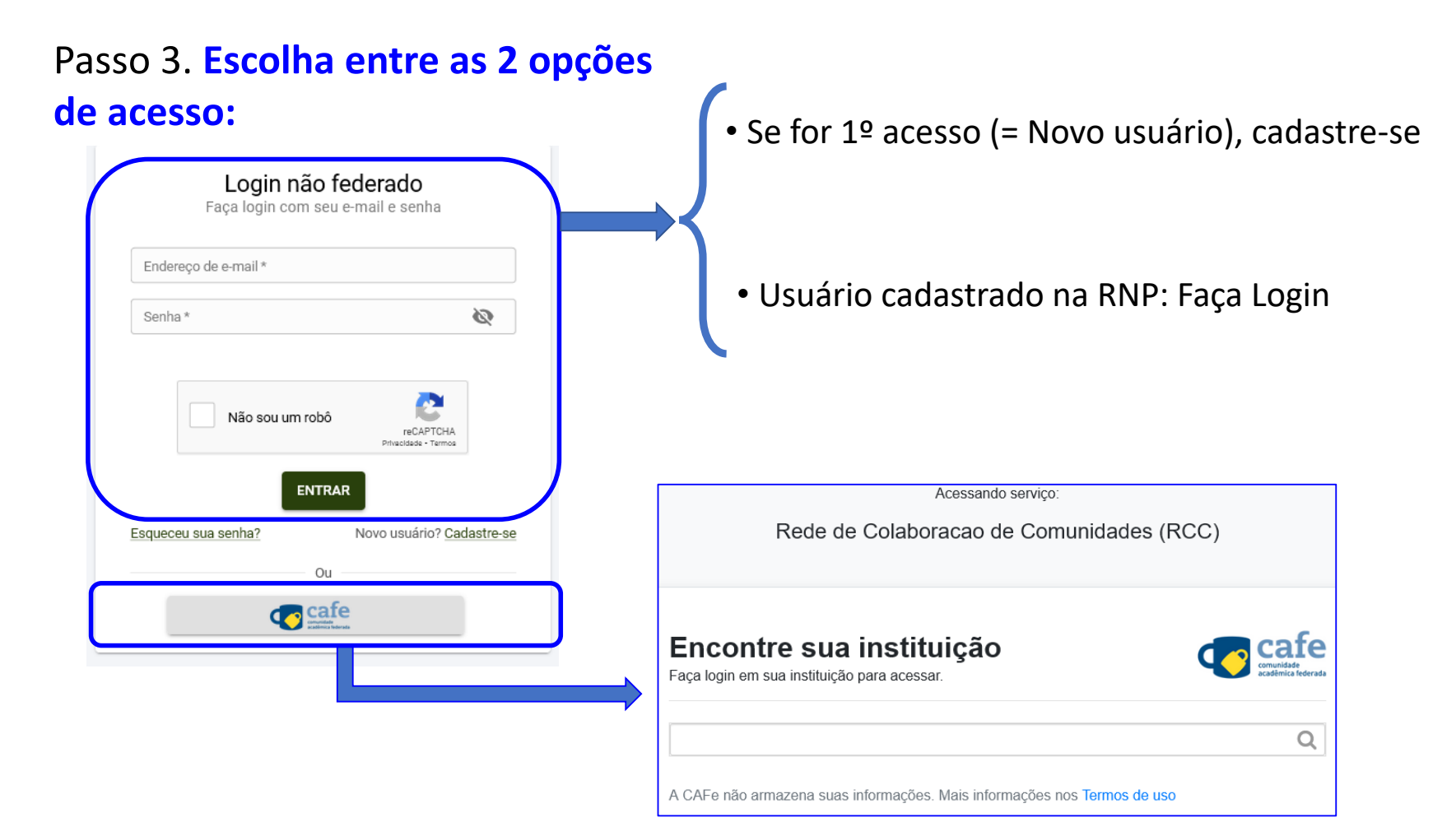

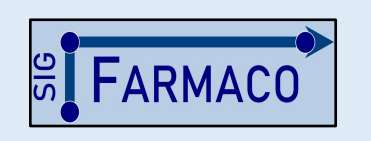

**Grupo Coordenador**: Maria C. W. Avellar (Unifesp-EPM) Emiliano Barreto (UFAL) Rosely O. Godinho (Unifesp-EPM) François Noël (UFRJ) Paulo Ghedini (UFG) **E-mail**: sigfarmaco@gmail.com Acesso a Informações e Sessões Gravadas: http://www.sbfte.org.br/sigfarmaco

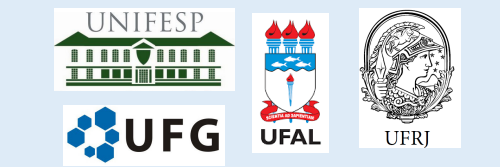

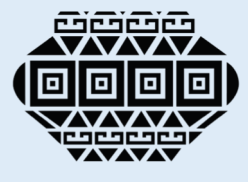

Passo 4. Selecione "SIG Farmacologia e Terapêutica" na data da sessão programada (14 de fevereiro)

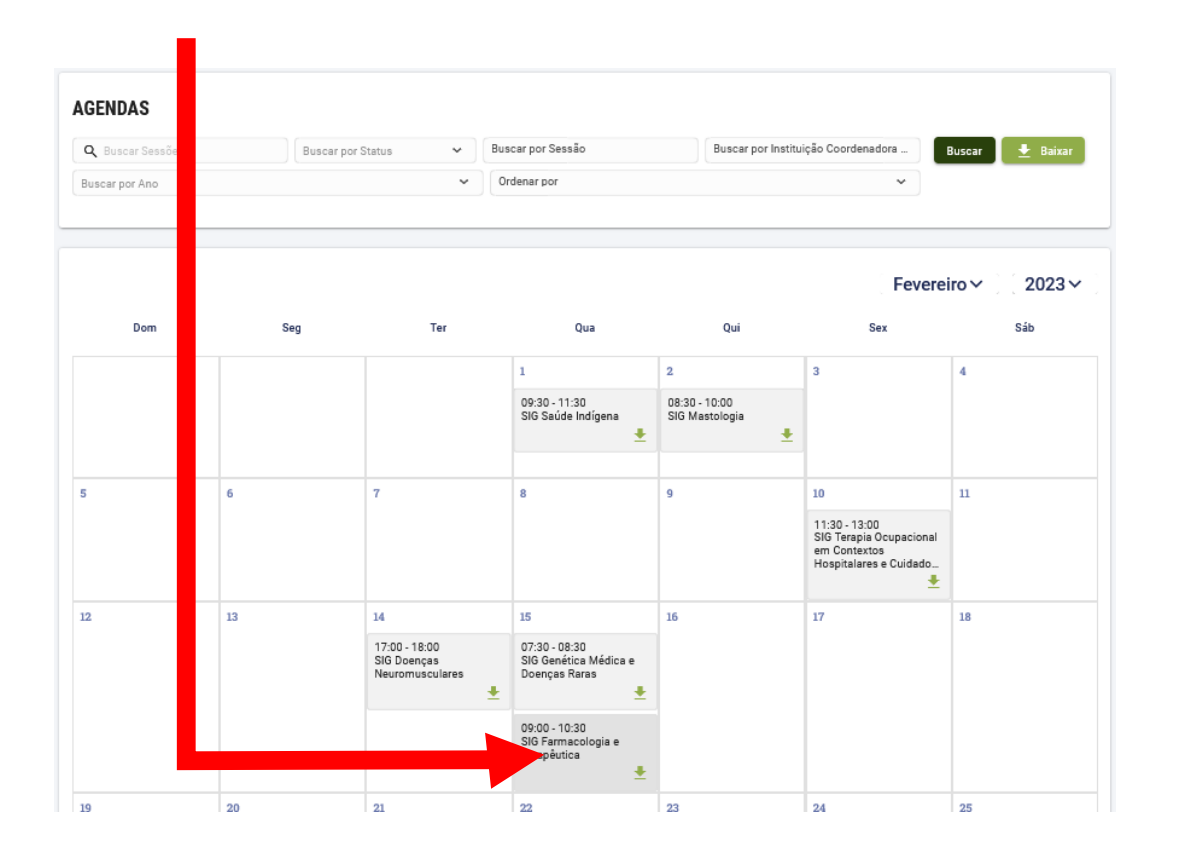

### Passo 5. Selecione a seguir o endereço: https://rcc.rnp.br/aovivo

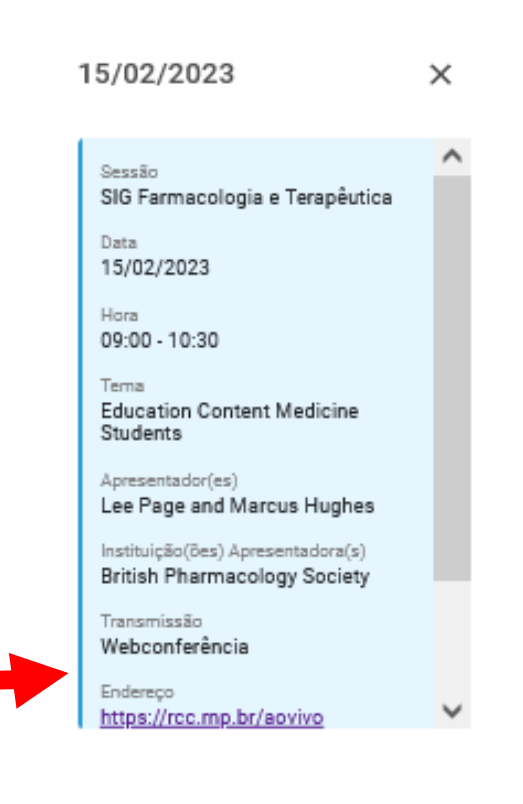

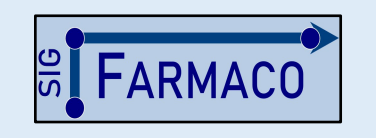

Grupo Coordenador: Maria C. W. Avellar (Unifesp-EPM) Emiliano Barreto (UFAL) Rosely O. Godinho (Unifesp-EPM) François Noël (UFRJ) Paulo Ghedini (UFG) **E-mail**: sigfarmaco@gmail.com Acesso a Informações e Sessões Gravadas: http://www.sbfte.org.br/sigfarmaco

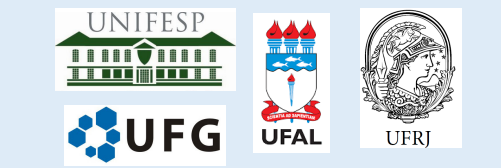

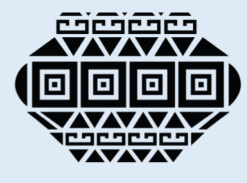

#### Passo 6. Durante a sessão online (9:00 as 10:30 h) siga as instruções para realizar o Registro de Presença

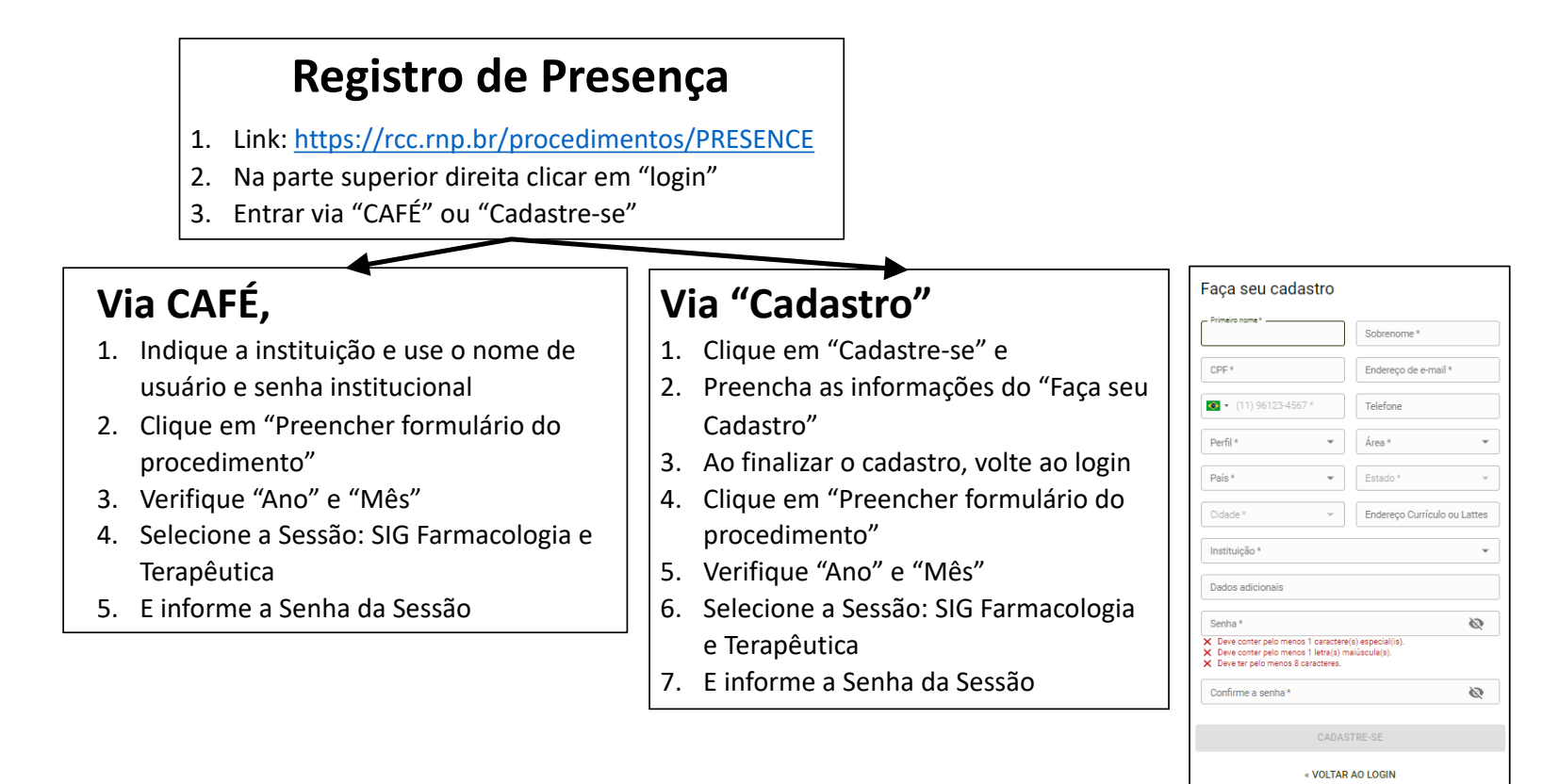

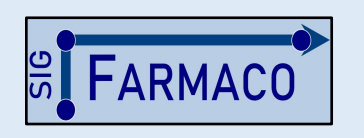

Grupo Coordenador: Maria C. W. Avellar (Unifesp-EPM) Emiliano Barreto (UFAL) Rosely O. Godinho (Unifesp-EPM) François Noël (UFRJ) Paulo Ghedini (UFG) **E-mail**: sigfarmaco@gmail.com Acesso a Informações e Sessões Gravadas: http://www.sbfte.org.br/sigfarmaco

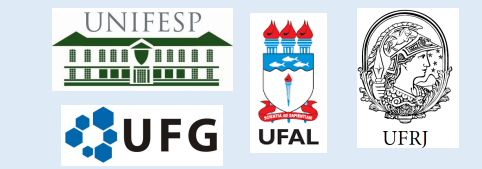

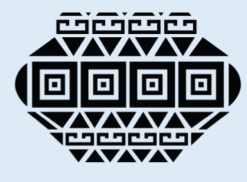